## Downloading Microsoft Office at home

1.Log into Glow and select the **flag** icon in the panel on the left.

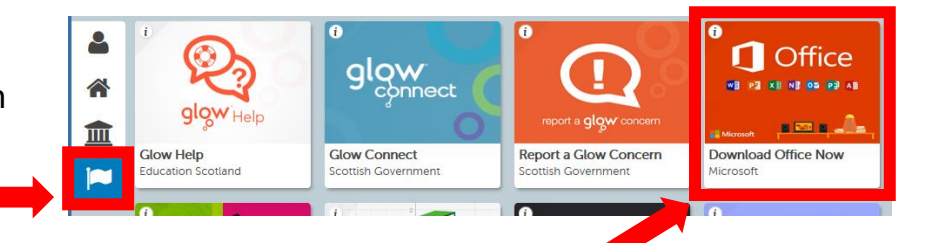

- 2. Locate and Click on the Tile 'Download Office Now'.
- 3. A new tab will open in your browser, select 'Install Office'.

| My installs                                              |                 |
|----------------------------------------------------------|-----------------|
| Office                                                   | MI XI 📭 🗗 🗗 S 🧥 |
| Language ① Version<br>English (United States) ∨ 64-bit ∨ | Install Office  |
| Get Office on your phone or tablet                       |                 |

4. A dialogue box will appear, follow the instructions below to install Office.

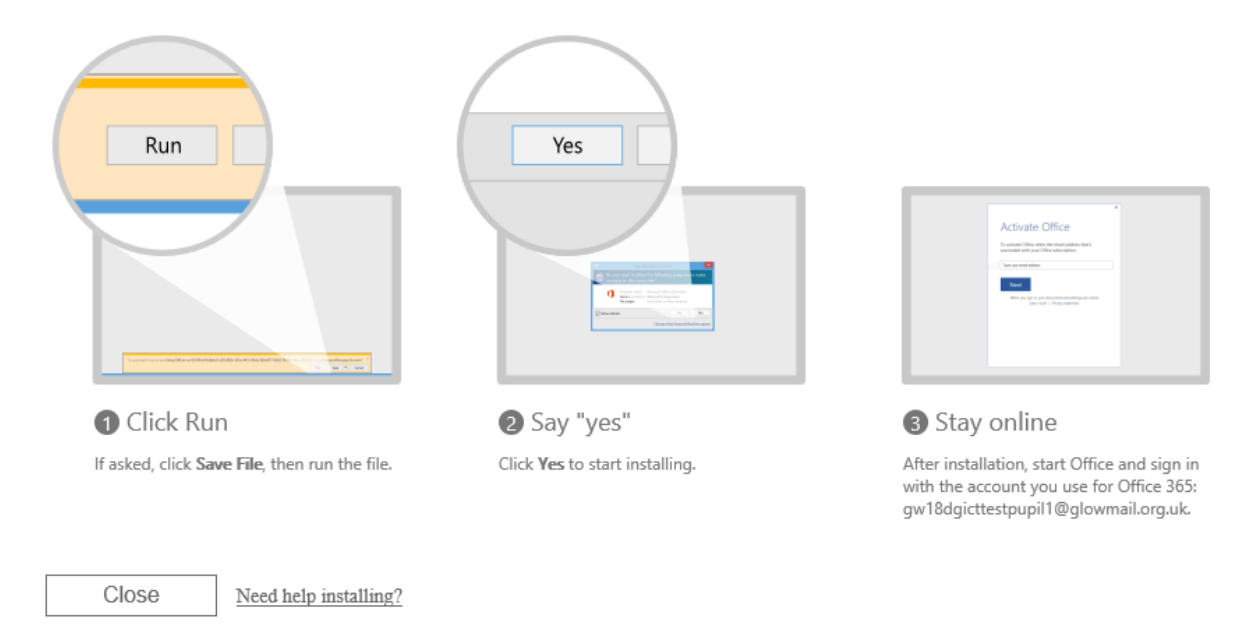

You can have Office 365 downloaded on a total of 15 home devices, free of charge; these can be PC's, tablets, and phones.